#### MEAH HOPKINS

**INFM 480** 

### CAPSTONE - PERSONA & STORYBOARD

## **Project topic:**

The purpose of this project is to design an application that will allow users to scan the PLU codes of their perishable groceries before they store them in the refrigerator. This, in turn, will set them up to receive notifications to their smart devices about when foods are approaching their expiration dates.

### User task list summary:

- Download SmartScan App
- Create an account
- Scan PLU codes
- Manually enter produce information
- Look up expiration dates for groceries already scanned

# Persona 1:

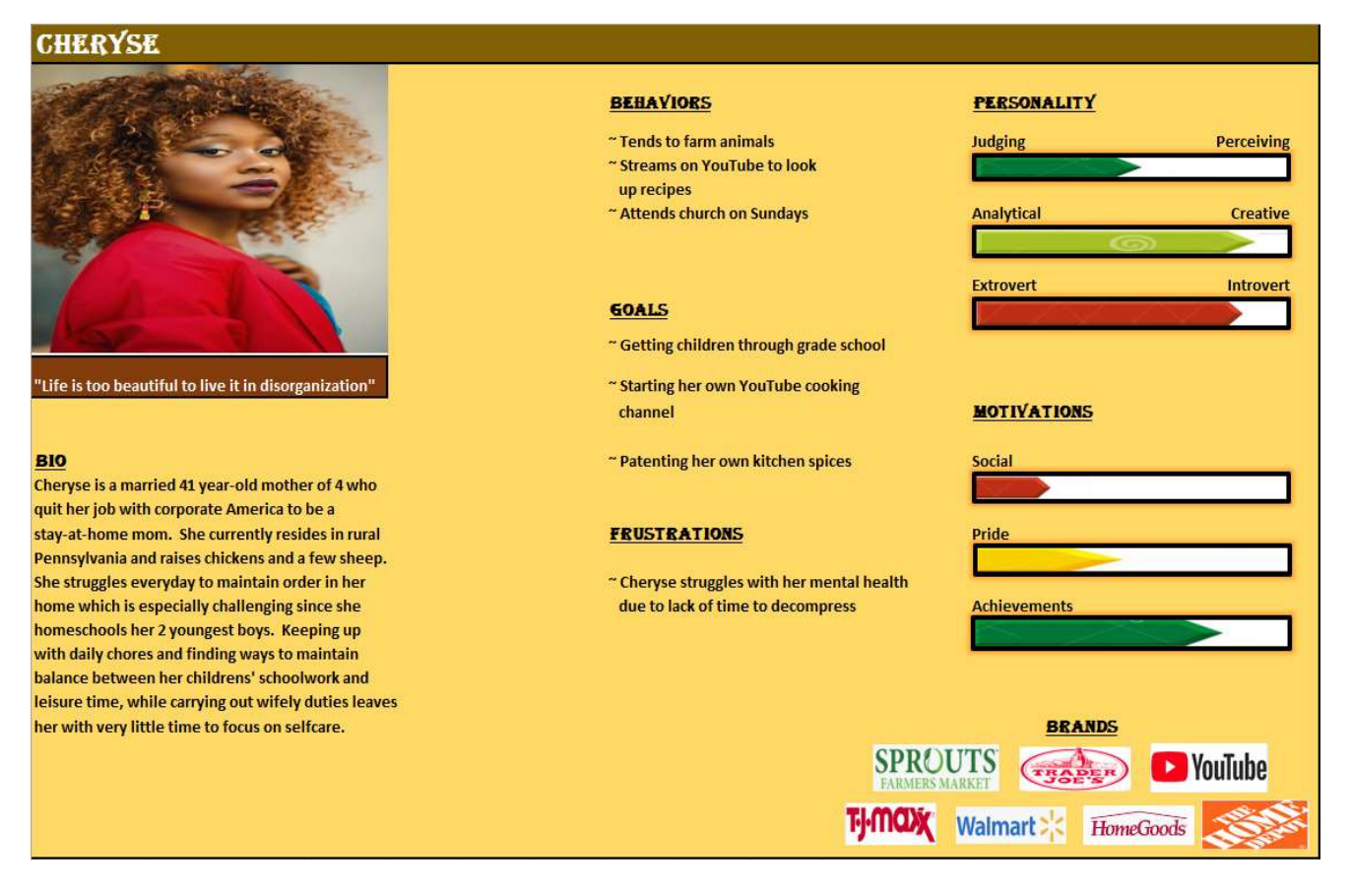

Purpose of using app: To download the application and create an Account

# **User Scenario:**

- Cheryse wants to download the SmartScan app
- She wants to create an Account on the SmartScan app
- She downloads the SmartScan app on her iPhone
- Cheryse clicks on the Create Account icon
- She enters her name, email address, and creates a password
- She clicks "Create Account"
- She clicks the Verify Email Address link
- She opens her email message and clicks "Confirm email address"
- She returns to the app and clicks "Complete Account Set-up"
- Cheryse logs out

# **Cheryse's Storyboard:**

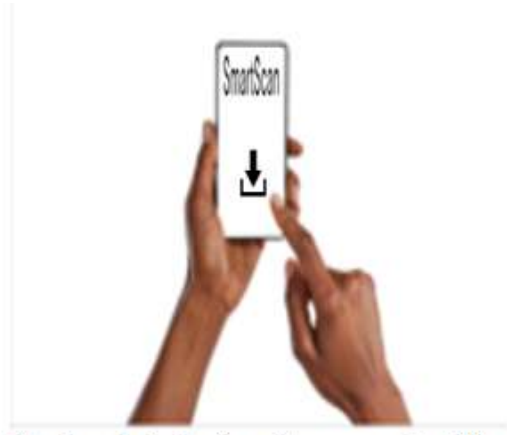

She downloads the SmartScan app on her iPhone

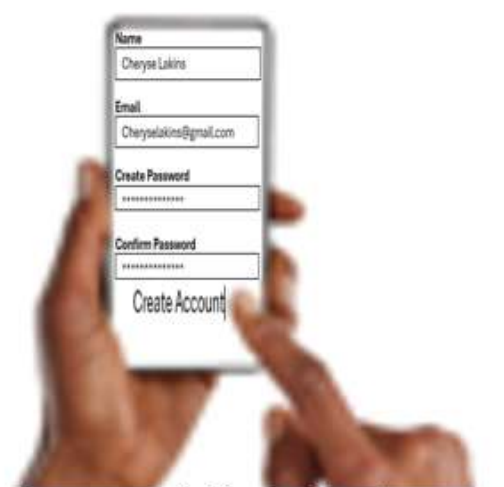

and enters her name, email address, and creates a password.

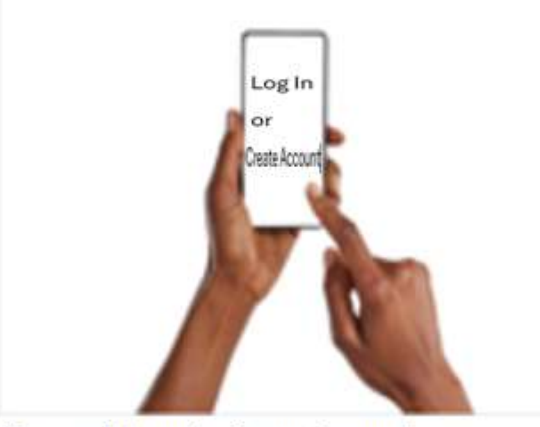

Cheryse clicks on the Create Account icon ...

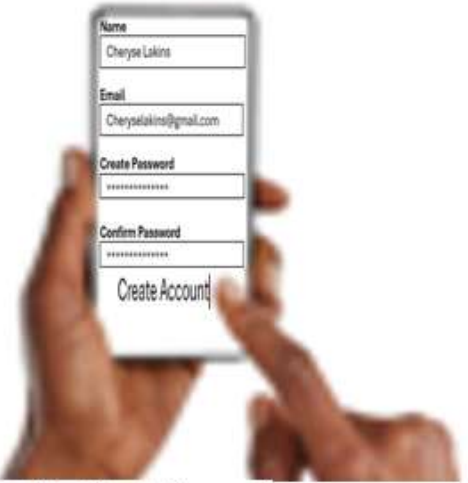

She clicks "Create Account"

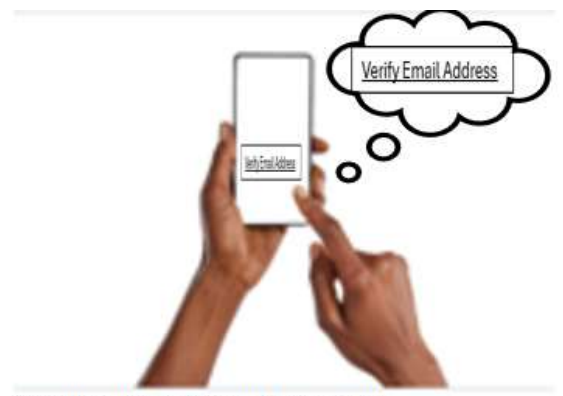

She clicks the Verify Email Address link

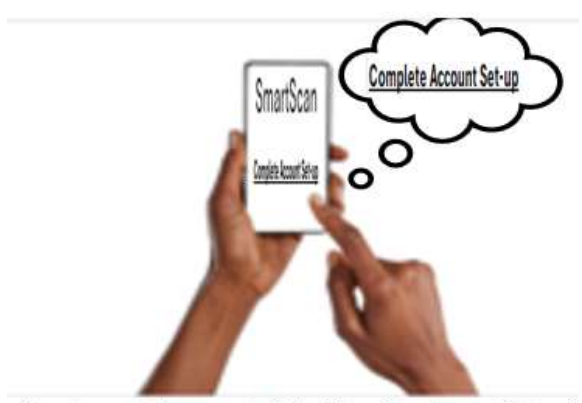

She returns to the app and clicks "Complete Account Set-up"

#### Persona 2: VIRGINIA

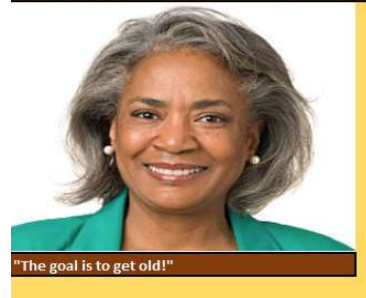

#### **B10**

Virginia is an empty-nester currently residing in Queens, NY with her husband. She lives a very active life decorating for special occasion events and writing plays for her church's various holiday productions. She tries to practice eating well and exercising, but struggles to find time preparing meals at home.

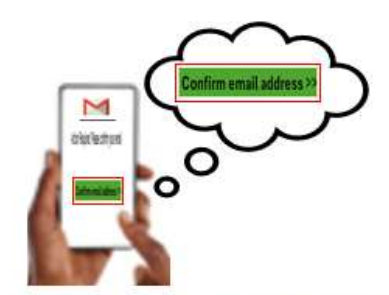

She opens her email message and clicks "Confirm email address"

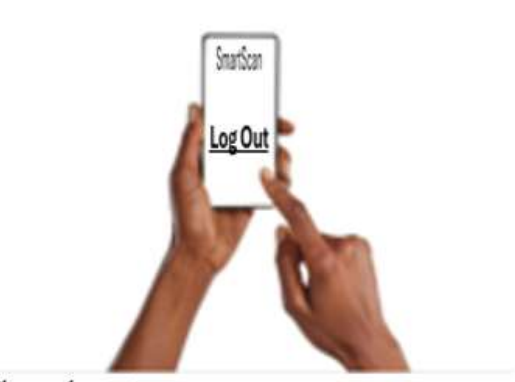

Cheryse logs out

BEHAVIORS

playwriting

ideas

GOALS

films

FRUSTRATIONS

#### PERSONALITY ~ Scrolling Pinterest for decorating Judging Perceiving ~ Checking and sending social media to solicite and maintain clientele Analytical Creative ~ Streaming on YouTube to study Introvert Extrovert ~ Getting contracted to decorate for MOTIVATIONS high-end celebrity homes ~ Turning her plays into big-screen Social Pride ~ Virginia struggles find an assistant Achievements to assist with her various job demands "Her husband's declining health and lack of mobility make it difficult for her to focus enough on keeping her home organized and which makes it BRANDS hard to concentrate on her work YouTube wayfair 0 facebook

**Purpose of using app:** To scan and upload the expiration dates of the perishable groceries she just purchased

### **User Scenario:**

- Virginia wants to scan her groceries and put them away
- She logs into her SmartScan account
- She taps the "Start Scanning" link
- Virginia scans the PLU Code on her green bell pepper
- She clicks "Confirm Product"
- She clicks the Scan Next Item link and continues scanning remaining groceries
- She confirms her last product and clicks the "Finish" link
- She verifies her foods' names and expiration dates are listed and clicks "Upload Items"
- She logs off

# Virginia's Storyboard:

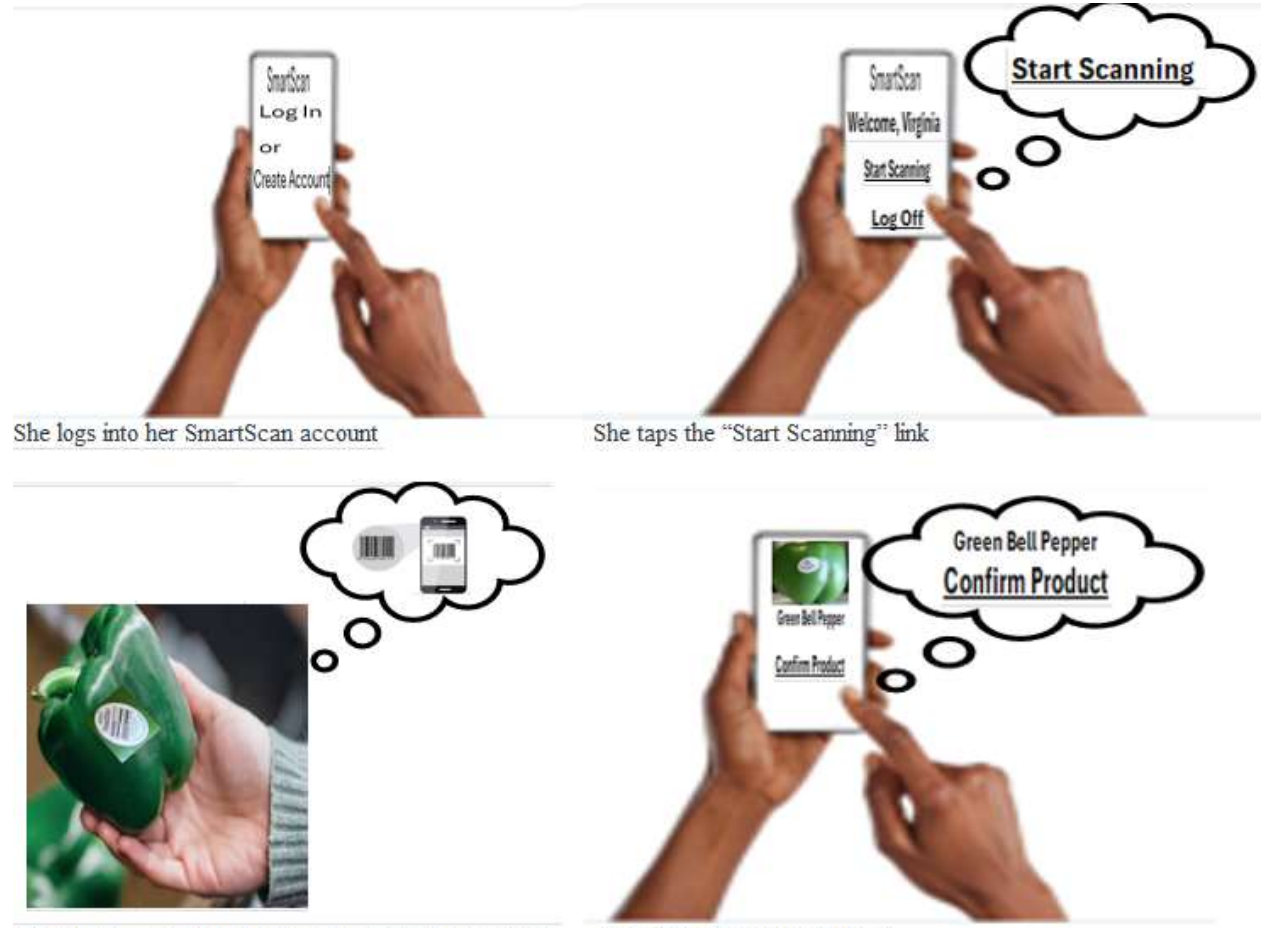

Virginia scans the PLU Code on her green bell pepper

She clicks "Confirm Product"

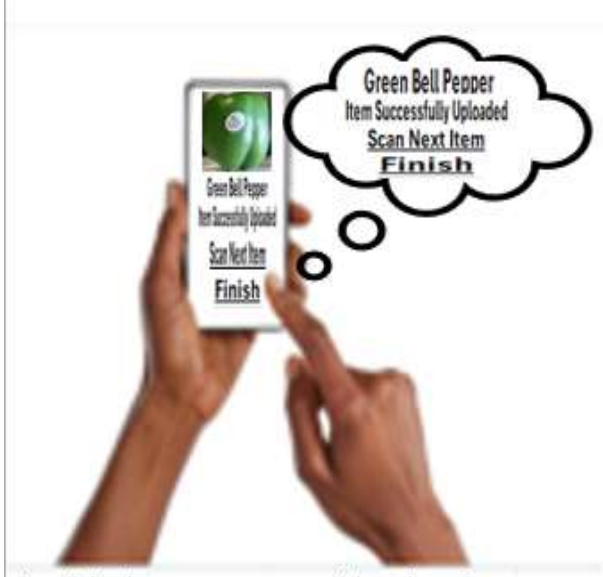

She clicks the Scan Next Item link and continues scanning remaining groceries

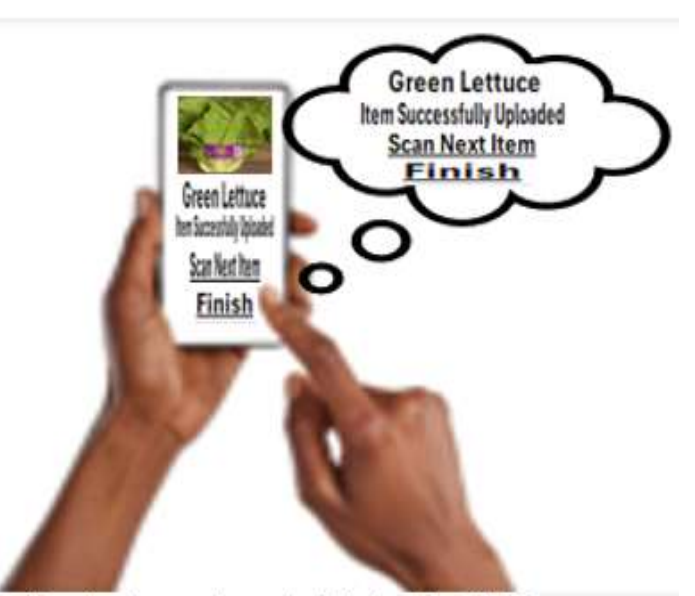

She confirms her last product and clicks the "Finish" link

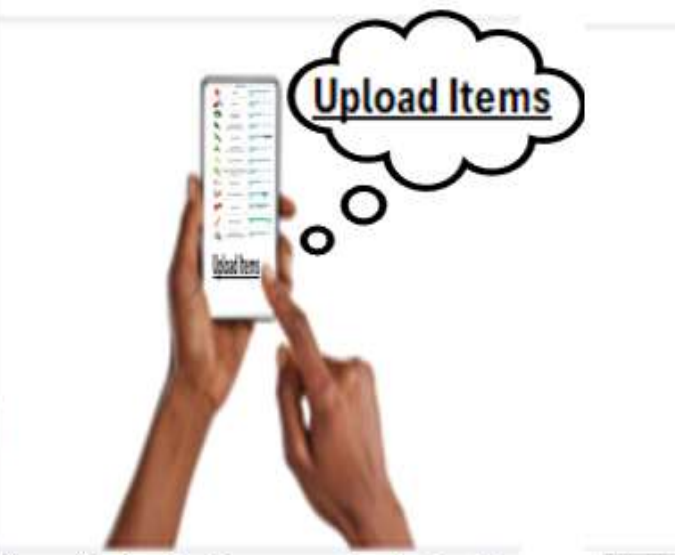

She verifies her foods' names and expiration dates are listed and clicks "Upload Items"

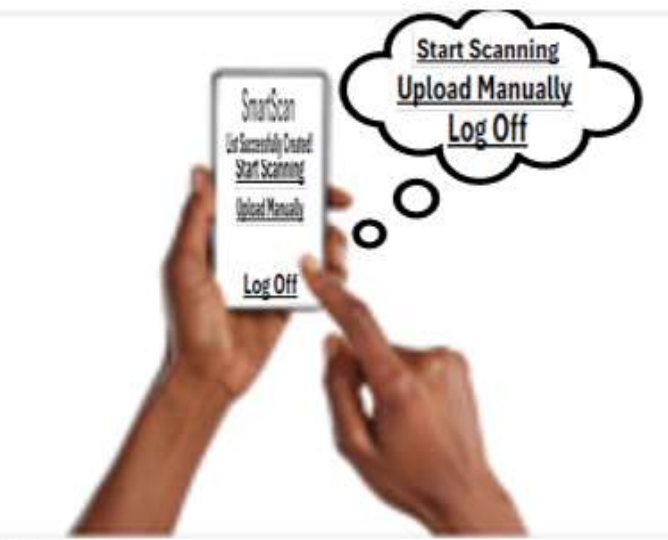

Virginia Logs Off

# Persona 3:

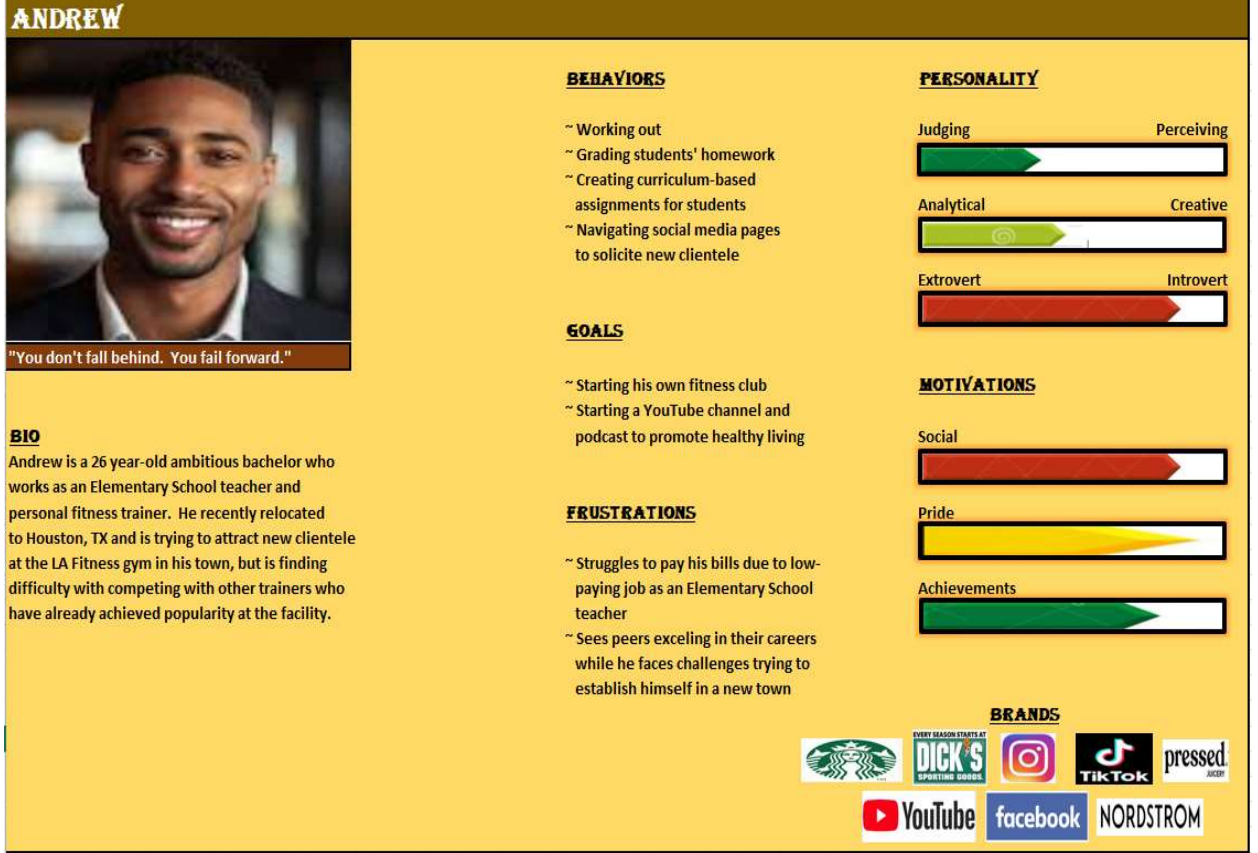

**Purpose of using app**: To manually upload his recently purchased perishables to the SmartScan app on his Smart Device

### **User Scenario**:

- Andrew wants to scan the groceries he just purchased but they don't have PLU code stickers on them, so he has to manually enter them on his Smart device
- Andrew logs into his SmartScan account on his iPhone
- He taps the "Upload Manually" tab
- He pulls a head of Cabbage out of his grocery bag and starts typing "Cab..." in the screen search bar.
- When "Cabbage" appears, he taps the link.
- Andrew repeats this for other groceries until complete
- He clicks the "Finish" tab
- Andrew verifies his foods' names and expiration dates are listed and clicks "Upload Items"
- He taps the "Log out" tab

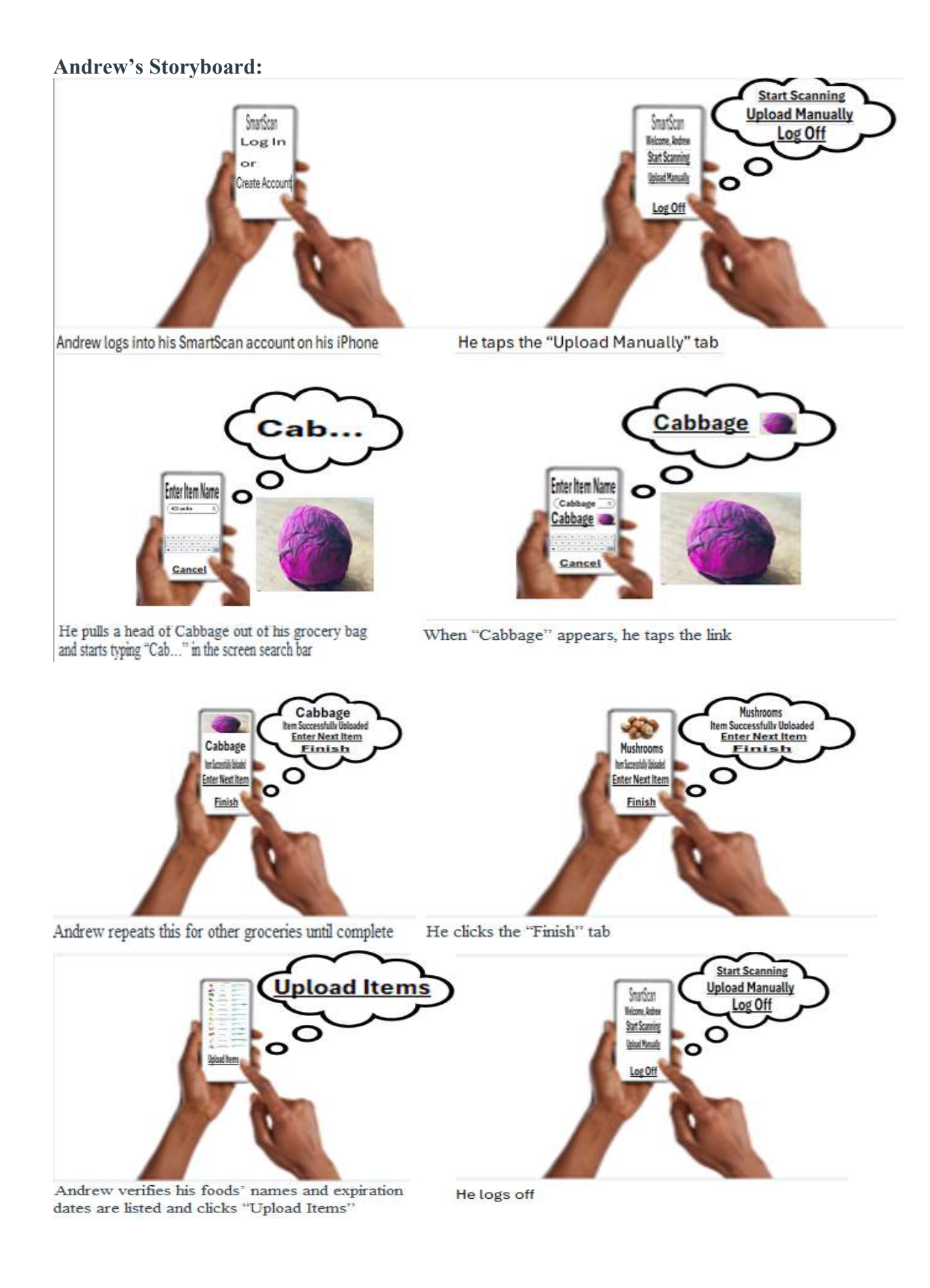